# INSTRUKCJA DLA FARMACEUTÓW

## I LOGOWANIE I WYLOGOWYWANIE W APLIKACJI

- I.a W przeglądarce z zaimportowanym certyfikatem do PLMVS klikamy w link: <u>https://nams-prod-pl.nmvs.eu/</u> Komunikat 403 Forbidden w oknie przeglądarki oznacza brak zaimportowanego certyfikatu na komputer lub blokowanie certyfikatu przez przeglądarkę.
- **I.b** W prawym, górnym rogu ekranu możemy zmienić język.
- **I.C** Do logowania posługujemy się dotychczasowym loginem i hasłem do PLMVS.
- **I.d** Opcja wylogowania z aplikacji jest dostępna po kliknięciu w lewym górnym rogu na okrągłe pole użytkownika.

## II ZARZĄDZANIE ALERTAMI

**II.a** W sekcji **"Alerty"** widoczne są alerty wygenerowane przez zalogowaną placówkę.

Do przeglądania alertów można skorzystać z opcji filtrowania. Dostępne filtry dotyczą przede wszystkim statusu alertu, kategorii przyczyny alertu, daty alertu oraz innych kwestii.

**II.b** Aby przenalizować lub wyjaśnić wybrany alert należy kliknąć lewym klawiszem myszy w **alert ID**.

## III PRZEGLĄD I WYJAŚNIENIE ALERTU

- III.a Po otwarciu "Alertu" zostaną wyświetlone jego szczegóły: Ogólne informacje o alercie, Informacje o transakcji, Informacje o opakowaniu, Informacje o Użytkowniku, Lista komentarzy, Działania na alercie.
- **III.b** Wyjaśniając alert należy przeanalizować informacje, które są pokazane w szczegółach, dodać zdjęcie opakowania leku z kodem 2D, wskazać działania naprawcze przeprowadzone po stronie farmaceuty i jeżeli dalsze działania nie są potrzebne zamknąć alert podając odpowiedni powód.
- III.c Status analizy Jest to status opisujący etap analizy alertu dla poszczególnych organizacji: OBP, MAH, Użytkownik oraz PLMVO. Do wyboru są następujące statusy analizy: Analiza w trakcie, Błąd leży po mojej stronie i Błąd nie leży po mojej stronie. Aby zmienić status analizy, użytkownik klika na status analizy swojej organizacji, który można wybrać z menu rozwijanego. Po najechaniu kursorem myszy na symbole zostanie wyświetlony odpowiedni typ organizacji.

| BERTELSMANN<br>Arges Systems | Aplikacja do zarządzania alertami NAMS                                                                                                    |  |
|------------------------------|----------------------------------------------------------------------------------------------------|--|
|                              | Zaloguj<br>Aby zalogować się do aplikacji NAMS należy<br>użyć danych dostępowych do PLMVS. UWAGAI<br>Zmiana hasła w NAMS wymusi konieczność<br>zaktualizowania hasła do PLMVS w<br>posiadarym oprogramowaniu.<br>zalogoj krę darymi do rzávrzi<br>zalogowany jako<br>NMVO/ |  |
|                              | wykogu)                                                                                                    |  |

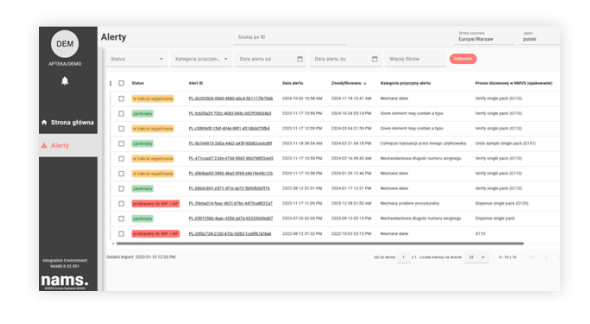

| zczegóły alertu                                                                                            | Szukaj po ID                                                     |              | Strefa czasowa:<br>Europe/Warsaw |   | Język<br>polski |  |  |
|----------------------------------------------------------------------------------------------------|------------------------------------------------------------------|--------------|----------------------------------|---|-----------------|--|--|
| PL-85b0c891-e571-4f1b-ab72-5bf6fb36ff74                                                                    |                                                                  |              |                                  |   |                 |  |  |
| Ogólne informacje o alercie                                                                                |                                                                  |              |                                  |   | ,               |  |  |
| Status                                                                                                    | zamknięty 👻                                                      |              |                                  |   |                 |  |  |
| Status analizy                                                                                             | b                                                                | b            | þ                                | c |                 |  |  |
| ID Incydentu                                                                                               | INC-49                                                           | <u> </u>     | <u> </u>                         |   |                 |  |  |
| Kategoria przyczyny alertu                                                                                 | Nieznane dane                                                    |              |                                  |   |                 |  |  |
| Załączniki (5)                                                                                             |                                                                  |              |                                  |   |                 |  |  |
| Działania na alercie (25)                                                                                  |                                                                  |              |                                  |   |                 |  |  |
|                                                                                                    |                                                                  |              |                                  |   |                 |  |  |
| Informacje o transakcji                                                                                    |                                                                  |              |                                  |   |                 |  |  |
| Informacje o transakcji<br>Data alertu                                                                     | 2022-08-12 01:31                                                 | РМ           |                                  |   |                 |  |  |
| Informacje o transakcji<br>Data alertu<br>Wprowadzono ręcznie                                              | 2022-08-12 01:31<br>false                                        | РМ           |                                  |   |                 |  |  |
| Informacje o transakcji<br>Data alertu<br>Wprowadzono ręcznie<br>Proces biznesowy NMVS                     | 2022-08-12 01:31<br>false<br>Verify single pack                  | PM<br>(G110) |                                  |   |                 |  |  |
| Informacje o transakcji<br>Data alertu<br>Wprowadzono ręcznie<br>Proces biznesowy NMVS<br>Kod biędu w NMVS | 2022-08-12 01:31<br>false<br>Verify single pack<br>NMVS_NC_PC_02 | PM<br>(G110) |                                  |   |                 |  |  |

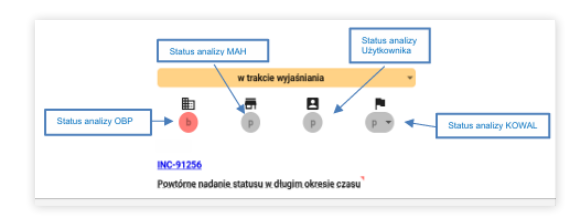

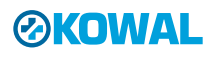

Poniższa tabela opisuje co oznaczają poszczególne statusy przy alercie.

| Status                           | Opis                                                                                                    |
|----------------------------------|----------------------------------------------------------------------------------------------------|
| Nowy                             | Oznacza, że alert został niedawno zaimportowany do systemu NAMS i nikt nie zmienił jeszcze jego<br>statusu.                                                                                                    |
| W trakcie analizy<br>wyjaśnienia | Oznacza, że alert jest obecnie analizowany.                                                                                                    |
| Zamknięty                        | Oznacza, że przeprowadzono już analizę tego alertu i odnaleziono jego techniczną lub proceduralną<br>przyczynę.                                                                                                    |
| Przekazany<br>do WIF/GIF         | Oznacza to, że przyczyna tego alertu nie została zidentyfikowana (w uzgodnionym terminie), występuje<br>podejrzenie sfałszowania tego opakowania i w związku z tym wymagana jest interwencja Inspektoratu<br>Farmaceutycznego. |
| Aktywny                          | Oznacza to, że w danym momencie alert nie jest jeszcze analizowany przez żadnego użytkownika                                                                                                    |

### **IV ZAMYKANIE ALERTU**

- IV.a Przy akceptacji zamknięcia alertu pojawi się rozwijalna lista z powodami zamknięcia alertu.
- **IV.b** Poniżej przedstawiamy szczegółowy opis powodów zamknięcia alertu.

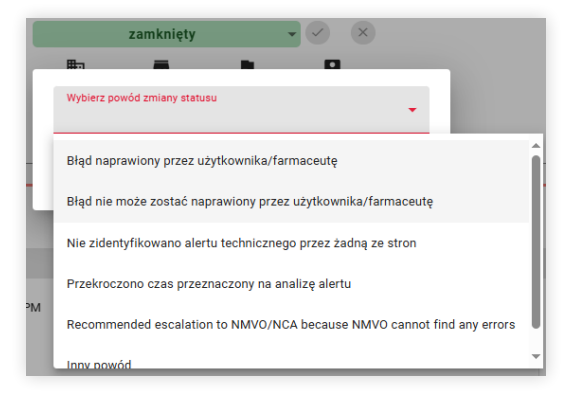

#### <u>Błąd naprawiony przez użytkownika/farmaceutę:</u>

oznacza, że użytkownik/farmaceuta zidentyfikował i usunął problem techniczny bądź ludzki po swojej stronie.

#### <u>Błąd nie może zostać naprawiony przez użytkownika/farmaceutę:</u>

oznacza, że użytkownik/farmaceuta nie ma możliwości naprawienia błędu po swojej stronie.

#### Nie zidentyfikowano alertu technicznego przez żadną ze stron:

oznacza, że podczas analizy omawianego alertu został wykluczony błąd techniczny.

#### Przekroczono czas przeznaczony na analizę alertu:

oznacza, że w określonym przedziale czasowym omawiany alert nie został wyjaśniony przez Użytkownika.

#### <u>Recommended escalation to NMVO/NCA because NMVO cannot find any errors</u> (Zalecane przekazanie do Inspektoratu Farmaceutycznego, ponieważ nie można znaleźć żadnych <u>błędów):</u>

Ten komunikat sugeruje eskalowanie alertu do Inspektoratu Farmaceutycznego, ponieważ nie odnaleziono przyczyny alertu.

#### Inny powód:

Jeśli żadna z wstępnie zdefiniowanych przyczyn nie jest odpowiednia, użytkownik może wpisać własną przyczynę zmiany statusu, Wybranie tej opcji powoduje udostępnienie pola tekstowego. Komentarz tekstowy może zawierać maksymalnie 256 znaków.

IV.c Do zamknięcia alertu dochodzi po zaakceptowaniu wybranej przyczyny alertu klikając w przycisk "Zapisz"

Jak korzystać z NAMS? Krótka instrukcja wideo

# **OKOWAL**